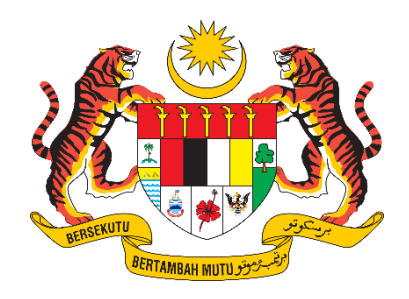

## PANDUAN PENGGUNA / PEMOHON

# SISTEM PENGURUSAN IMPORT / EKSPORT KELUARAN PERTANIAN TERPILIH (SISTEM AGROTRADE)

"PENGESAHAN PERMOHONAN OLEH PENGARAH SYARIKAT BAGI PERMOHONAN KELAPA TUA BIJI DAN KUBIS BULAT"

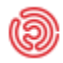

Tarikh Kemaskini: 5 April 2023

### Isi Kandungan

| 1. Pe | engesahan Pengarah Syarikat (BOD)            | 3 |
|-------|----------------------------------------------|---|
| 1.1   | Proses Pengesahan Pengarah Syarikat          | 3 |
| 1.1   | Pengesahan oleh Pengarah Syarikat (BOD)      | 4 |
| 1.2   | Papar Butiran Permohonan Yang Perlu Disahkan | 5 |
| 1.3   | Mohon OTP                                    | 6 |

## 1. Pengesahan Pengarah Syarikat (BOD)

1.1 Proses Pengesahan Pengarah Syarikat

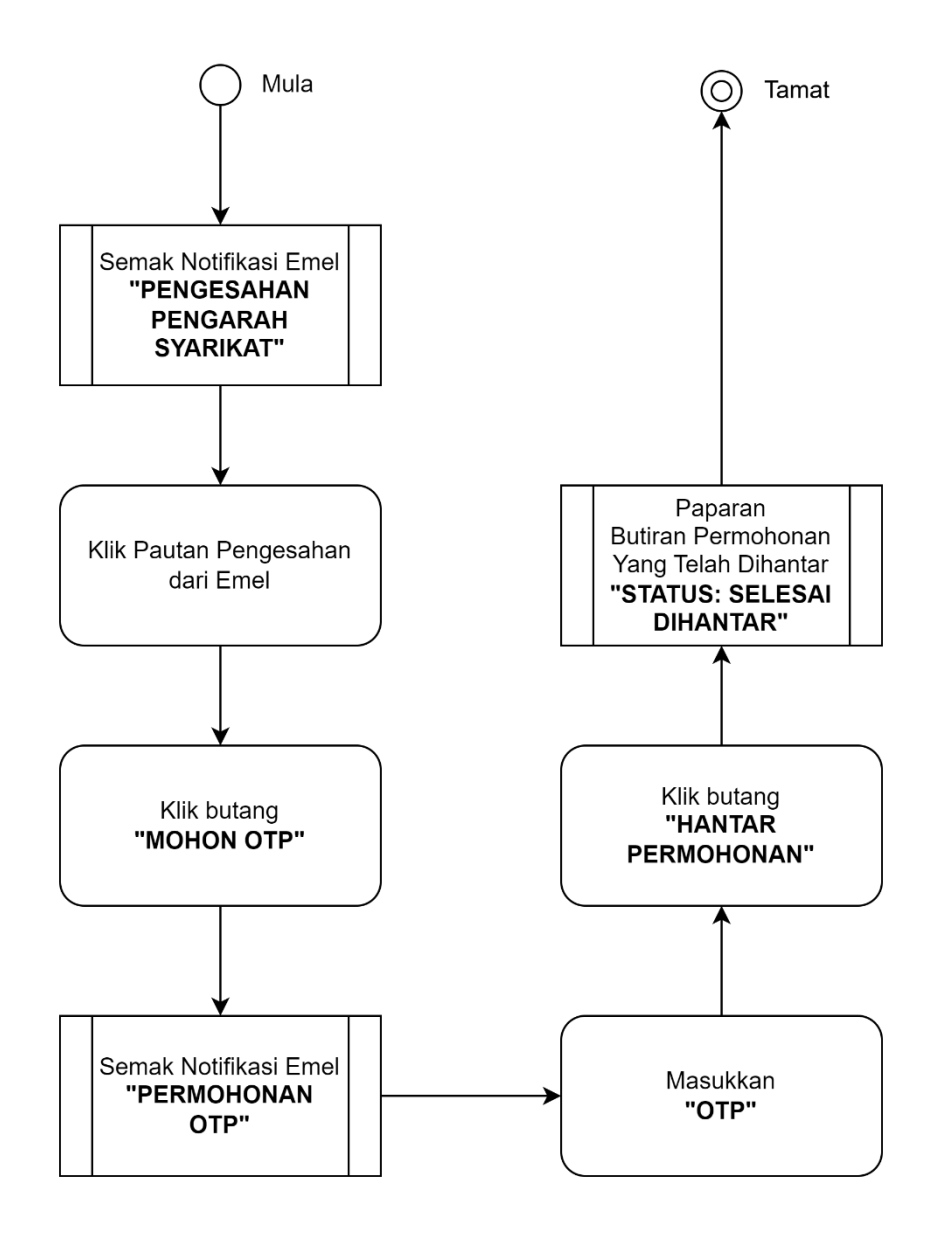

#### 1.1 Pengesahan oleh Pengarah Syarikat (BOD)

1.1.1 Permohonan Pengimportan Kelapa Tua Biji dan Kubis Bulat yang telah lengkap akan dihantar kepada Pengarah Syarikat untuk proses pengesahan. Pengarah Syarikat yang telah dipilih untuk membuat pengesahan akan menerima notifikasi melalui emel yang telah didaftarkan pada Sistem AgroTrade. Pengarah Syarikat tersebut perlu log masuk ke emel yang telah didaftarkan, cari emel dari Sistem Agrotrade dengan tajuk 'Pengesahan Pengarah Syarikat' dan buka.

| [AgroTrade] Pengesahan Pengarah Syarikat External Inbox x                                                                                                    |
|----------------------------------------------------------------------------------------------------|
| Agro Trade <mafs.agrotrade@gmail.com><br/>to N</mafs.agrotrade@gmail.com>                                                                                                    |
| 🛪 Malay - > English - Translate message                                                                                                    |
| Assalamualaikum dan salam sejahtera.                                                                                                    |
| NLI,                                                                                                    |
| Anda ada satu permohonan untuk disahkan. Butiran permohonan seperti berikut:                                                                                                    |
| No. Rujukan: DOA-KTB-B-2023/23-0092                                                                                                    |
| Komoditi: Kelapa Tua Biji<br>Kluster: Kelaparan Import (Non AP)                                                                                                    |
| Status: Dihantar ke BOD                                                                                                    |
| Dipohon Oleh: NUR ATIQAH HANI BINTI SULAIMAN                                                                                                    |
| Sila klik pautan di bawah untuk mengesahkan permohonan ini. Pautan ini sah untuk tempoh masa 24 jam sahaja.<br>https://agrotrade.mafs.gov.my/application/650/confirmation/NDE4MzM0 |
| Terima kasih.                                                                                                    |

#### 1.2 Papar Butiran Permohonan Yang Perlu Disahkan

#### 1.2.1 Klik pautan yang disediakan untuk mengesahkan permohonan.

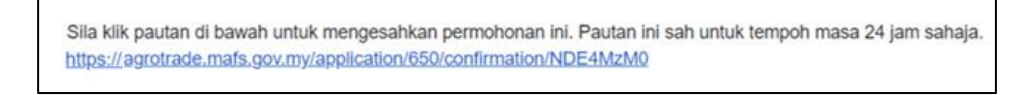

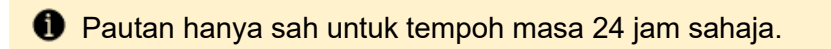

1.2.2 Pengguna akan dibawa ke paparan halaman permohonan (view sahaja).

| Mr. Markey                                                | Kelapa / Kelapa Tua Biji                  | John Ext               |
|-----------------------------------------------------------|-------------------------------------------|------------------------|
|                                                           | Butiran Permohonan<br>Application Details |                        |
| BUTIRAN PERMOHONAN / APPLICATIO                           | W DETAILS                                 | D0A-KTB-B-2023/23-0092 |
| MAKLUMAT PERMOHONAN / APPLICAT                            | TION INFORMATION                          | ^                      |
| Jenis Permohonan / Application Type                       | Baharu                                    |                        |
| Permohonan Bagi Tahun / Application For<br>Year           | 2023                                      |                        |
| Perdagangan / Trade                                       | Import                                    |                        |
| Kluster / Cluster                                         | Kebenaran Import (Non AP)                 |                        |
| Kategori / Category                                       | Kelapa                                    |                        |
| Jenis Komoditi / Commodity Type                           | Kelapa Tua Biji                           |                        |
| Status / Status                                           | Dihantar ke BOD                           |                        |
| Tarikh Dihantar / Submitted Date                          | 10 Apr 2023 12:03 PM                      |                        |
| MAKLUMAT SYARIKAT/PEMOHON / COMPANY/APPLICANT INFORMATION |                                           | ^                      |
| Nama Pemohon / Applicant Name                             | NUR ATIQAH HANI BINTI SULAIMAN            |                        |
| No. Kad Pengenalan / Identification Card No.              | 810725145678                              |                        |

#### 1.3 Mohon OTP

1.3.1 Skrol ke bahagian bawah paparan halaman permohonan.

| PENGESAHAN PENGARAH SYARIKAT /                         | COMPANY DIRECTOR'S CONFIRMATION                                                                                                    | ^ |
|--------------------------------------------------------|----------------------------------------------------------------------------------------------------|---|
| Nama Pemohon / Applicant Name                          | N. Contraction of the second second se |   |
| No. Kad Pengenalan / Identification Card<br>No.        | 1 5                                                                                                    |   |
| No. Telefon / Phone No.*                               | 0199474747                                                                                                    |   |
| E-mel (Penghantaran OTP) / <i>Email (OTP Sender)</i> * | r com                                                                                                    |   |
|                                                        | SAYA MENGAKU SEMUA MAKLUMAT YANG DIBERIKAN ADALAH BENAR. PIHAK JABATAN BOLEH MENOLAK PERMOHONAN JIKA MANA-<br>MANA BUTIRAN DIDAPATI TIDAK BENAR.<br>I ACKNOWLEDGE THAT ALL THE INFORMATION PROVIDED IS TRUE. THE DEPARTMENT MAY REJECT THE APPLICATION IF ANY DETAILS ARE<br>FOUND TO BE INCORRECT.                                                                                                    |   |

1.3.2 Butiran Pengarah Syarikat telah diisi secara automatik berdasarkan butiran yang dikemaskini pada sistem.

| Nama Pemohon / Applicant Name                          | New York Street Street St |
|--------------------------------------------------------|----------------------------------------------------------------------------------------------------|
| No. Kad Pengenalan / Identification Card No.           |                                                                                                    |
| No. Telefon / Phone No.*                               | 0199474747                                                                                                    |
| E-mel (Penghantaran OTP) / <i>Email (OTP Sender)</i> * | r Com                                                                                                    |

1.3.3 Klik pada *check box* pengesahan untuk menanda pengakuan butiran permohonan.

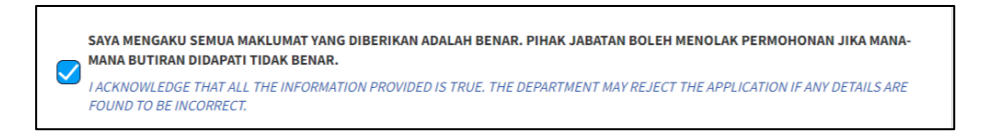

1.3.4 Klik butang 'Mohon OTP'.

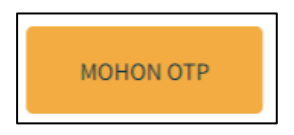

1.3.5 Satu emel yang mengandungi nombor OTP akan dihantar ke emel BOD. Semak emel dan salin nombor OTP.

| [AgroTrade] Permohonan OTP External Inbox ×                                             |
|-----------------------------------------------------------------------------------------|
| Agro Trade <mafs.agrotrade@gmail.com><br/>to I</mafs.agrotrade@gmail.com>               |
| 🛪 Malay - > English - Translate message                                                 |
| Assalamualaikum dan salam sejahtera.                                                    |
| N                                                                                       |
| Berikut adalah OTP bagi pengesahan permohonan DOA-KTB-B-2023/23-0092 - Kelapa Tua Biji: |
| 817182                                                                                  |
| OTP ini sah untuk 30 minit sahaja.                                                      |
| Terima kasih.<br>Sistem AgroTrade                                                       |

1.3.6 Masukkan nombor OTP pada medan yang disediakan.

| Penge                                         | esahan OTP        |
|-----------------------------------------------|-------------------|
| Masukkan OTP*                                 |                   |
| 817182                                        |                   |
| OTP sah dalam masa minit.<br>Mohon Semula OTP |                   |
|                                               | HANTAR PERMOHONAN |
|                                               |                   |

 Mesej ralat akan dipaparkan sekiranya nombor OTP tidak tepat atau telah tamat tempoh.

1.3.7 Klik butang 'Hantar Permohonan'.

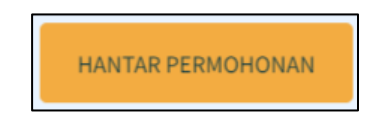

1.3.8 Sekiranya OTP tepat, satu notifikasi berjaya akan dipaparkan. Permohonan berjaya dihantar ke Urus Setia Jabatan L1 dan status permohonan ditukar kepada 'Selesai Dihantar'.

| Kelapa / Kelapa Tua Biji                                  |                                                                                            |  |
|-----------------------------------------------------------|--------------------------------------------------------------------------------------------|--|
| DOA-KTB-B-2023/23-0092                                    |                                                                                            |  |
| Permohonan telah berjaya dihantar.                        |                                                                                            |  |
|                                                           | Akses kepada maklumat permohonan telah tamat.                                              |  |
| Sila CETAK maklumat                                       | penghantaran anda atau layari permohonan melalui akaun pengguna yang<br>telah didaftarkan. |  |
| Jenis Permohonan /<br>Application Type                    | Baharu                                                                                     |  |
| Permohonan Bagi<br>Tahun / <i>Application</i><br>For Year | 2023                                                                                       |  |
| Perdagangan / Trade                                       | Import                                                                                     |  |
| Kluster / Cluster                                         | Kebenaran Import (Non AP)                                                                  |  |
| Kategori / Category                                       | Kelapa                                                                                     |  |
| Jenis Komoditi /<br>Commodity Type                        | Kelapa Tua Biji                                                                            |  |
| Status / Status                                           | Selesai Dihantar                                                                           |  |
| Tarikh Dihantar /<br>Submitted Date                       | 10-Apr-2023 14:05                                                                          |  |
|                                                           |                                                                                            |  |